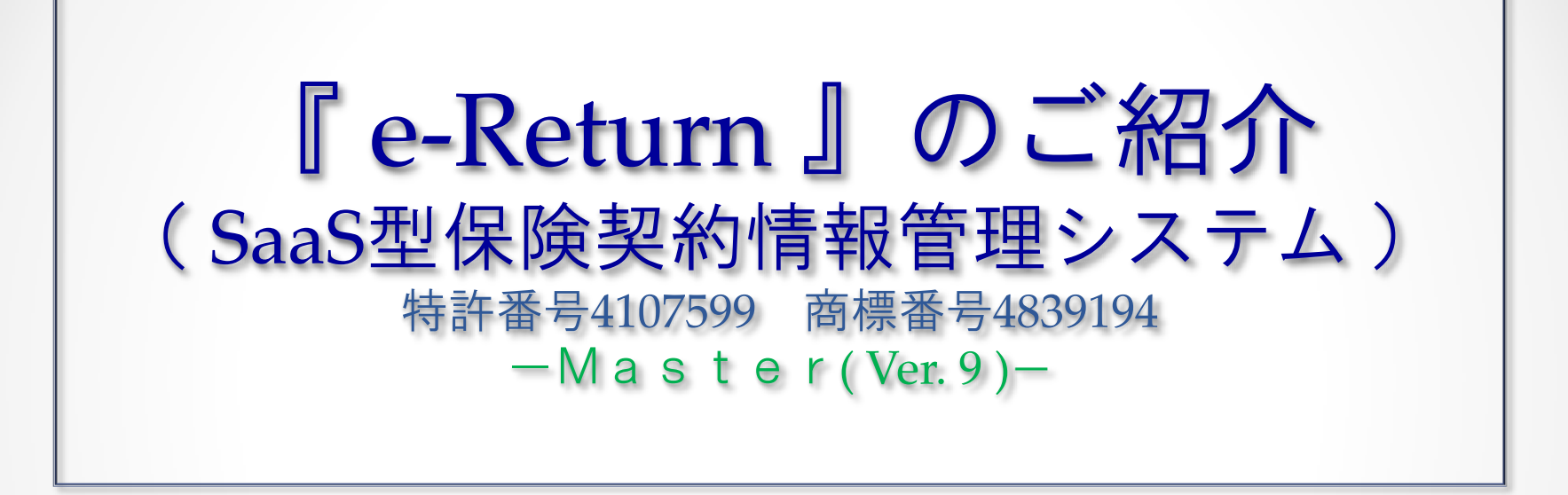

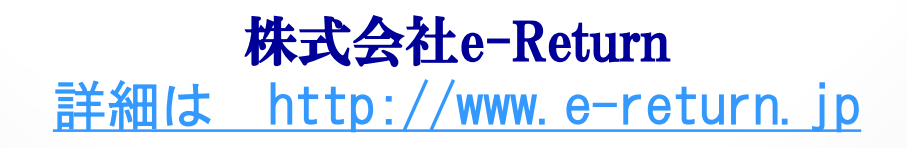

# お客様の安心と信頼を繋ぐe-Return

ASP (SaaS)時代のインターネット販売支援&管理システム

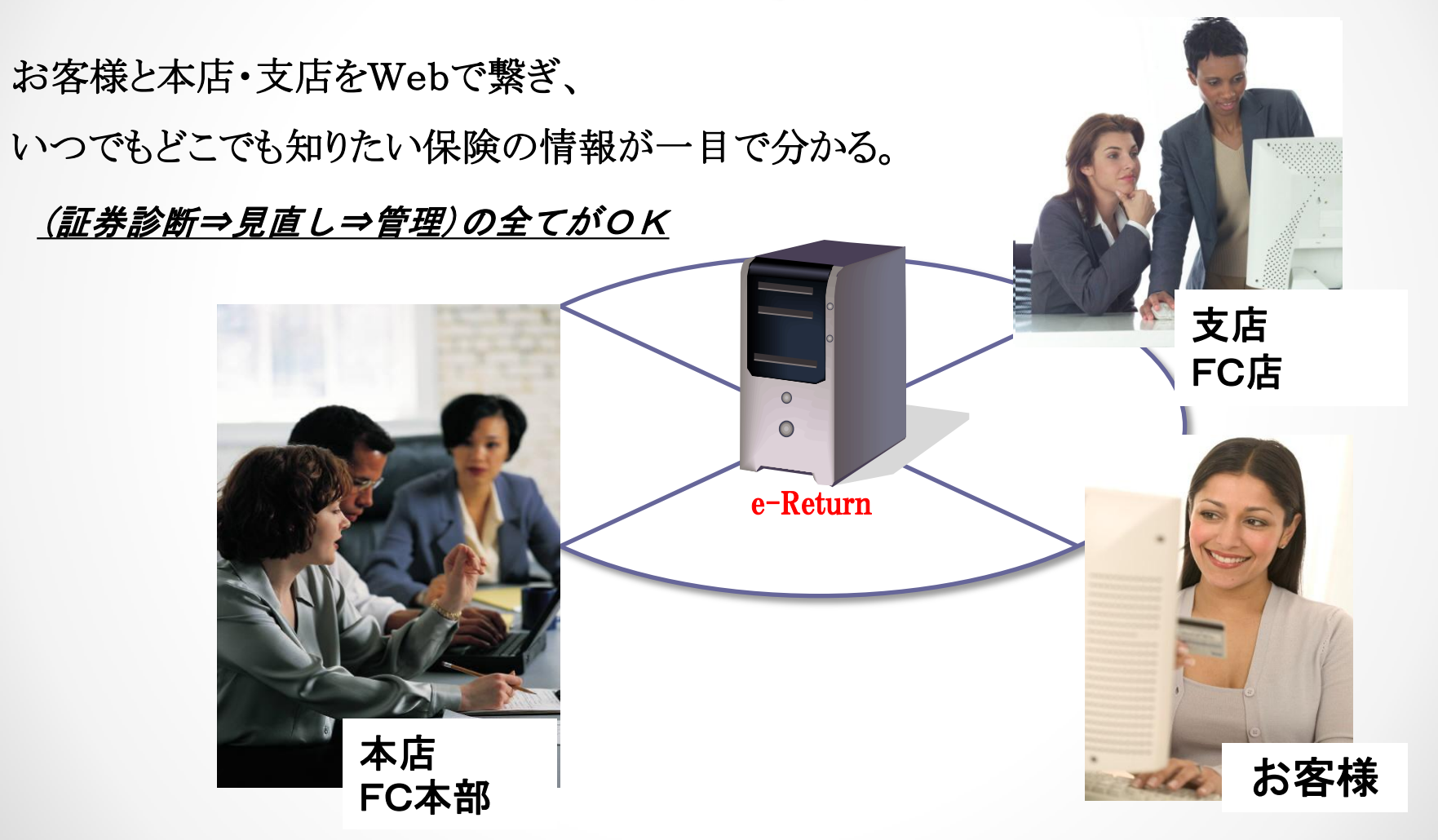

# 複雑な保険証券をスマートに把握 ー保険金・給付金の請求漏れ防止!-

### ☑誤解を避ける、募集行為の実現

※保険販売時の意向確認書や重要事項説明書を実質補完!

☑保険会社による、募集文書(第3分類)登録も可能! 1:借入金に対応したリスクの管理

2:役員退職金の管理

3:決算対策と繰延べ期間管理

4:相続・事業承継の管理

5:法人契約の経理処理の例示

※保険の通帳を発行、ネット画面を見ながら分かり易い説明が可能に!

### インターネットさえあればどこでも、OK

| 保険契約情報管理システム         [ログイン]           ログインIDとパスワードを入力し、<br>こちらからログインしてください。         ログインID           ログインID         パスワード | <ul> <li>セキュリティーも万全</li> <li>e-Returnは『SaaS』形式。</li> <li>登録したデータは個別のPCに残らず、</li> <li>データセンター内のサーバー(ISMS取得)に格納。</li> <li>メンテナンス(税制変更対応など)も要らず、</li> <li>安心してご利用頂けます。</li> </ul> |
|----------------------------------------------------------------------------------------------------|----------------------------------------------------------------------------------------------------|
| ・・・・・・・・・・・・・・・・・・・・・・・・・・・・・・・・・・・・                                                                                      | 上の       Certain                                                                                                    |
| •                                                                                                    | たっ                                                                                                    |

e-Return 基本情報画面

法人契約と個人契約を一覧で管理

※ 基本情報画面 ⇒ 死亡保険金 ⇒ 入院日額 ⇒ 保険料 ⇒ 解約返戻金 ⇒ 経理処理例

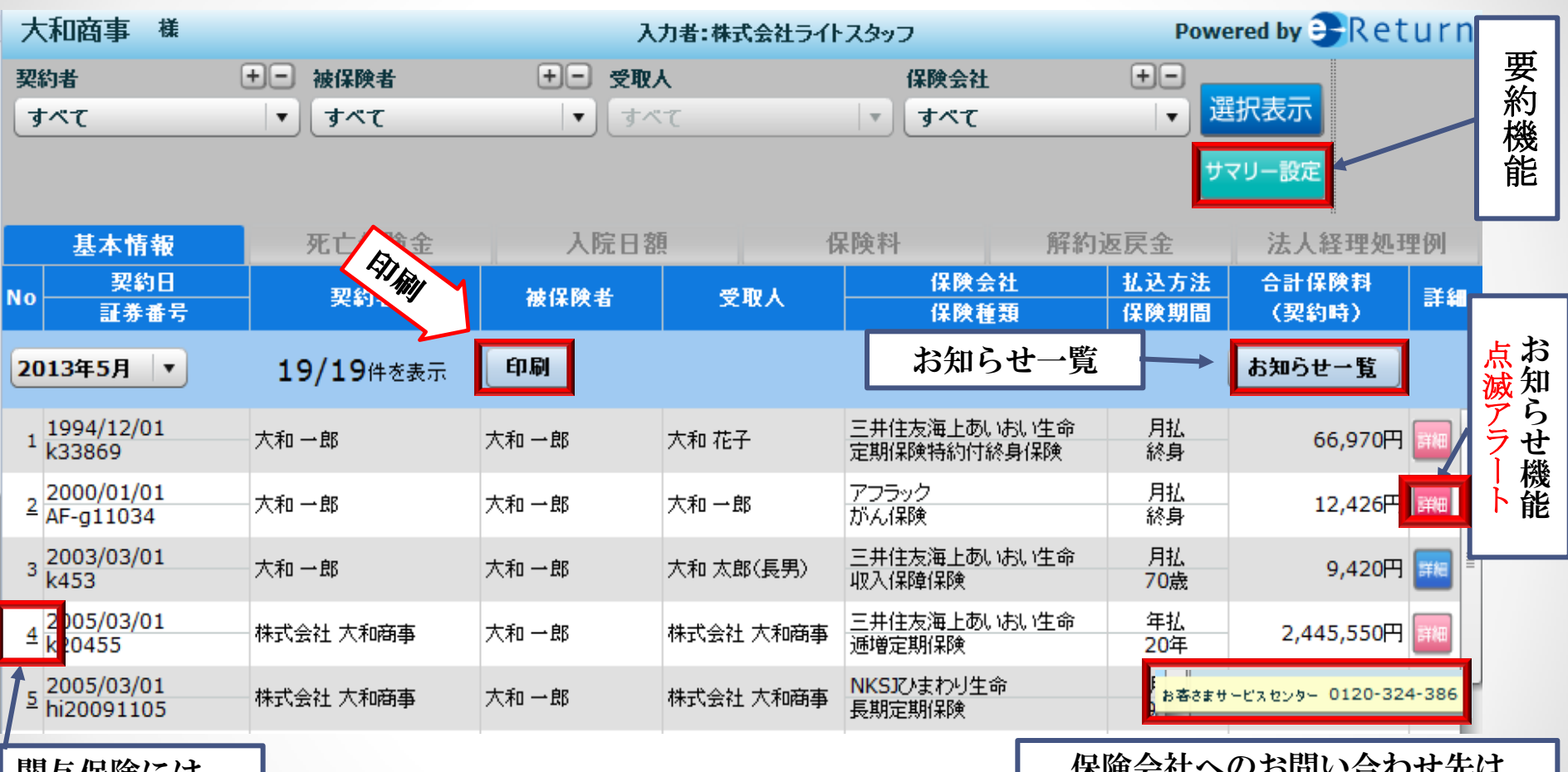

関与保険には アンダーバー付 保険会社へのお問い合わせ先は 詳細ボックスにカーソルを当てるだけ!

### e-Return <mark>解約返戻金</mark>

#### 解約返戻金欄は解約返戻金(返戻率)の他 払込累計と資産計上額を表示

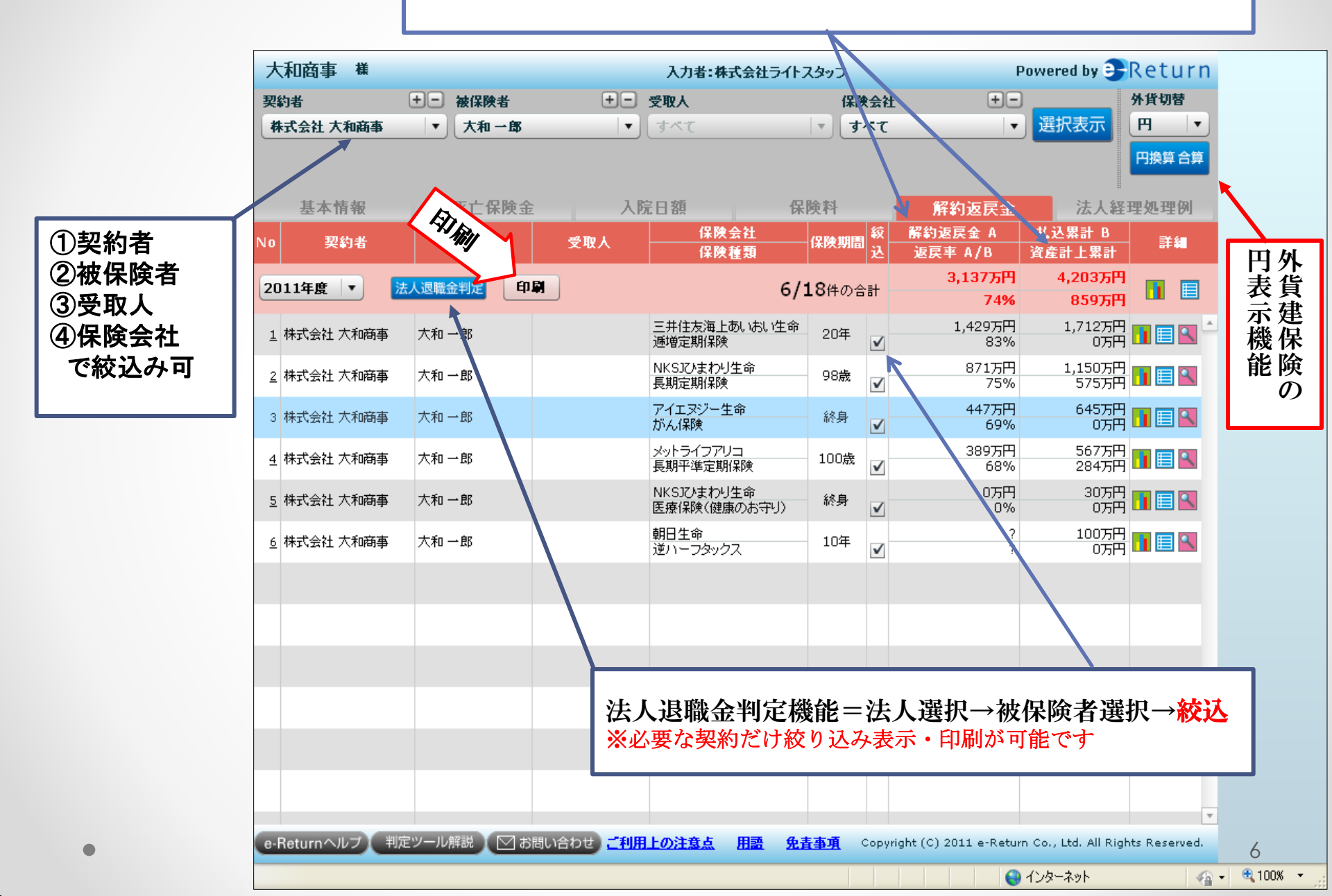

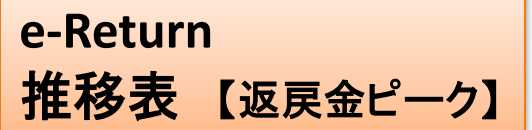

#### 解約返戻金の推移表(個別も合算も表示可)

※年間保険料⇒払込累計⇒解約返戻金⇒返戻率⇒資産計上累計

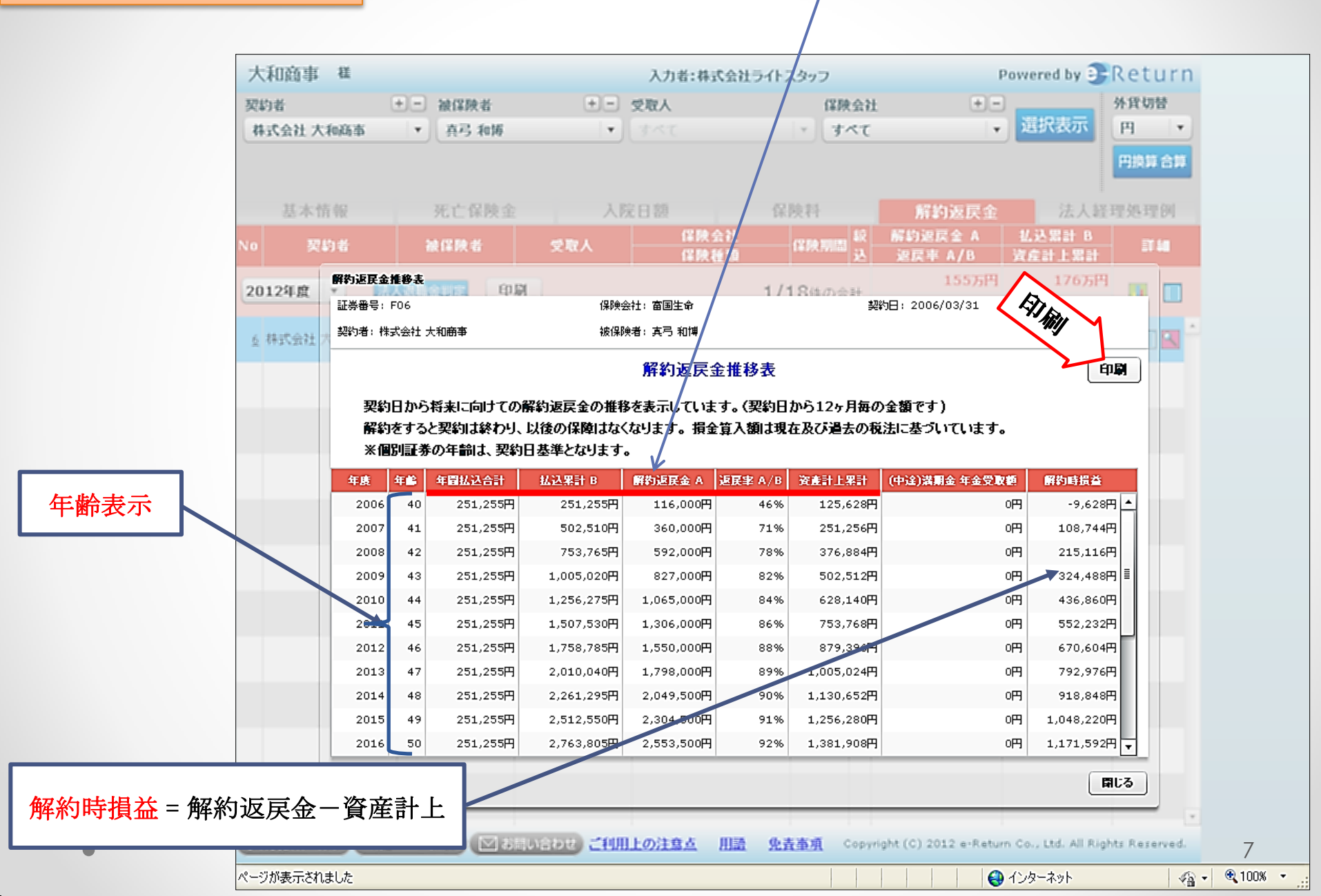

### e-Return 退職金判定

#### 役員退職金の保険での充足率を簡単にグラフと推移表に!

※在位年数⇒標準月収⇒功績倍率を選択⇒貸付金など⇒準備済金

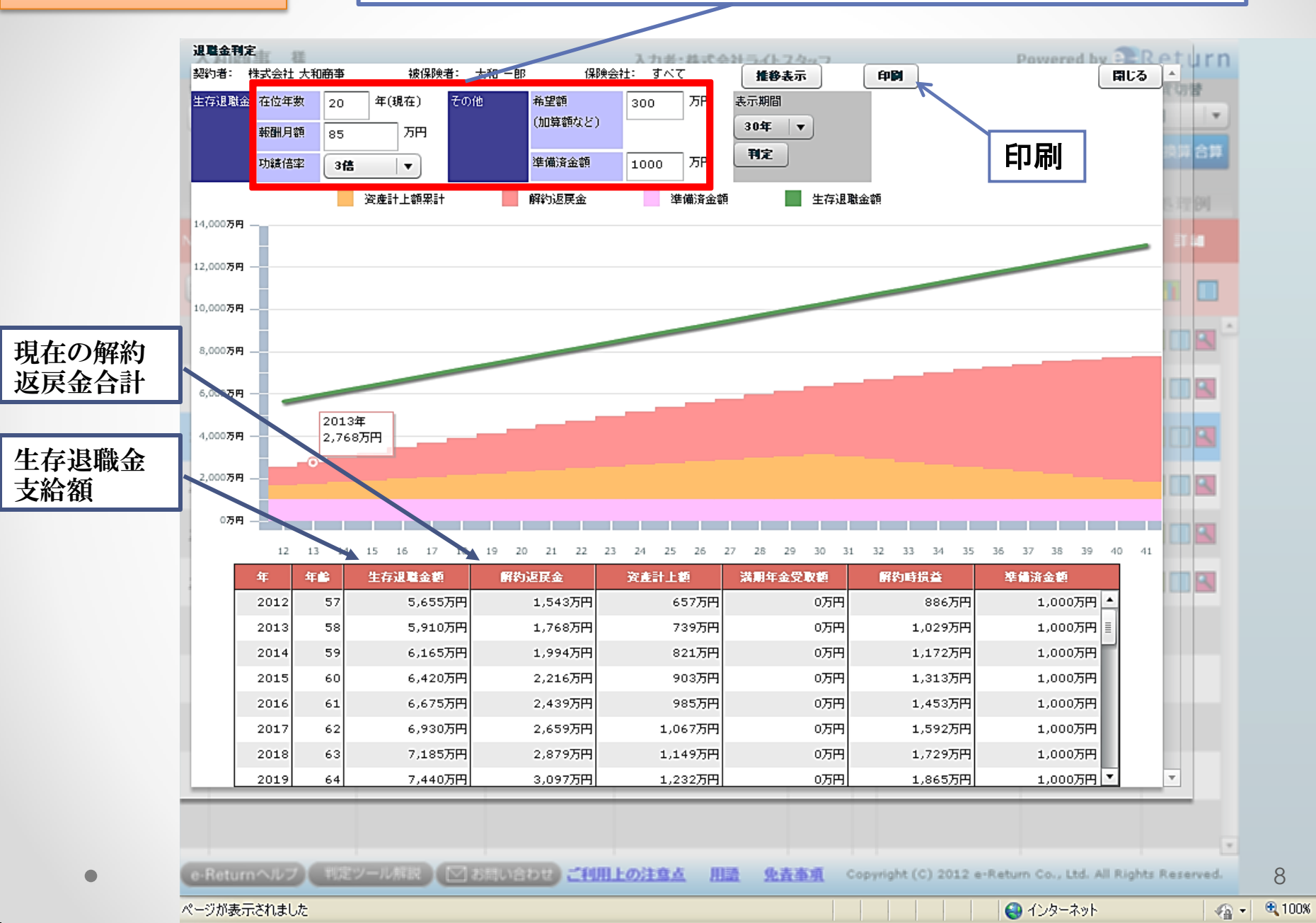

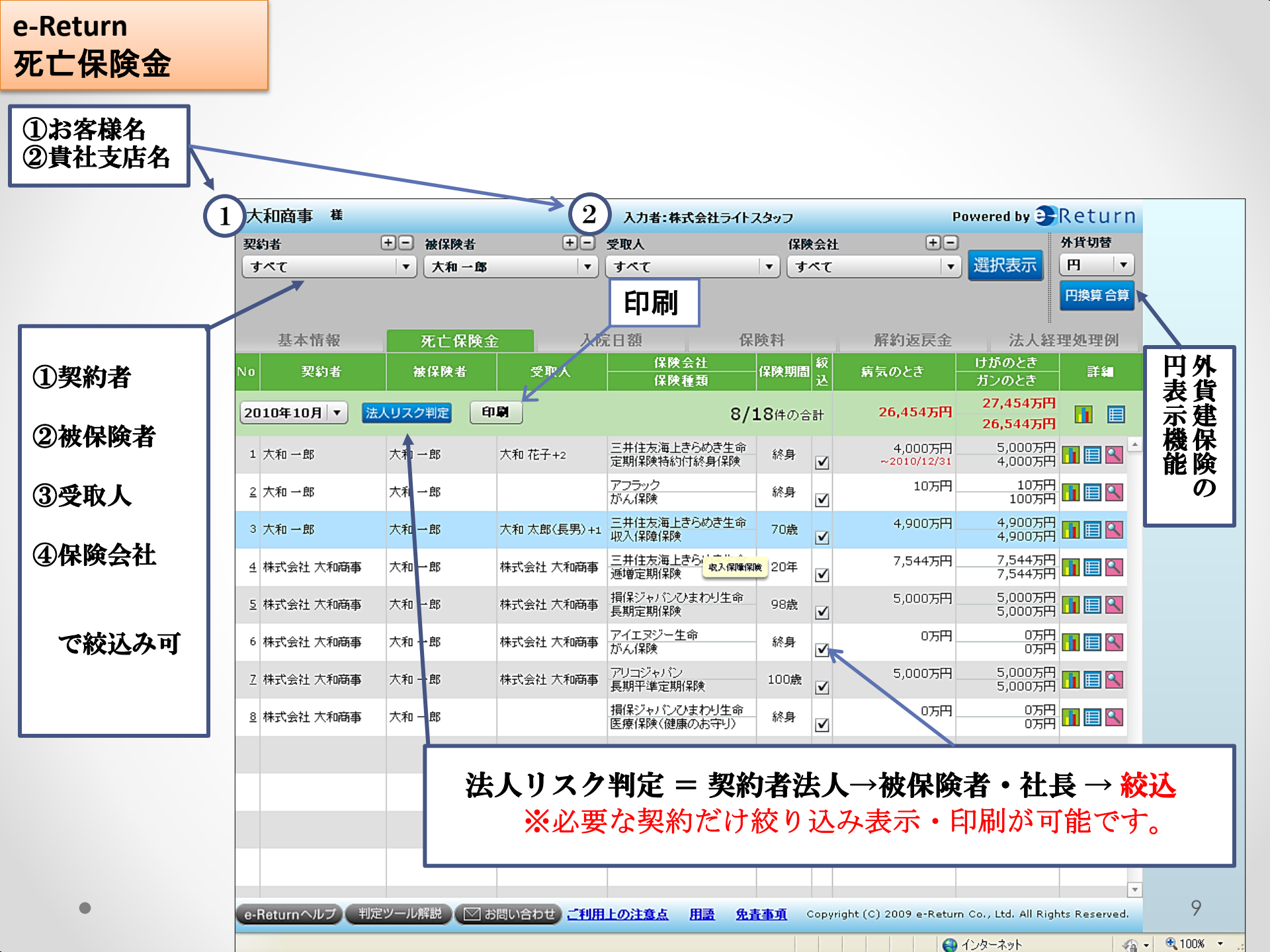

## e-Return死亡保険金グラフ表示

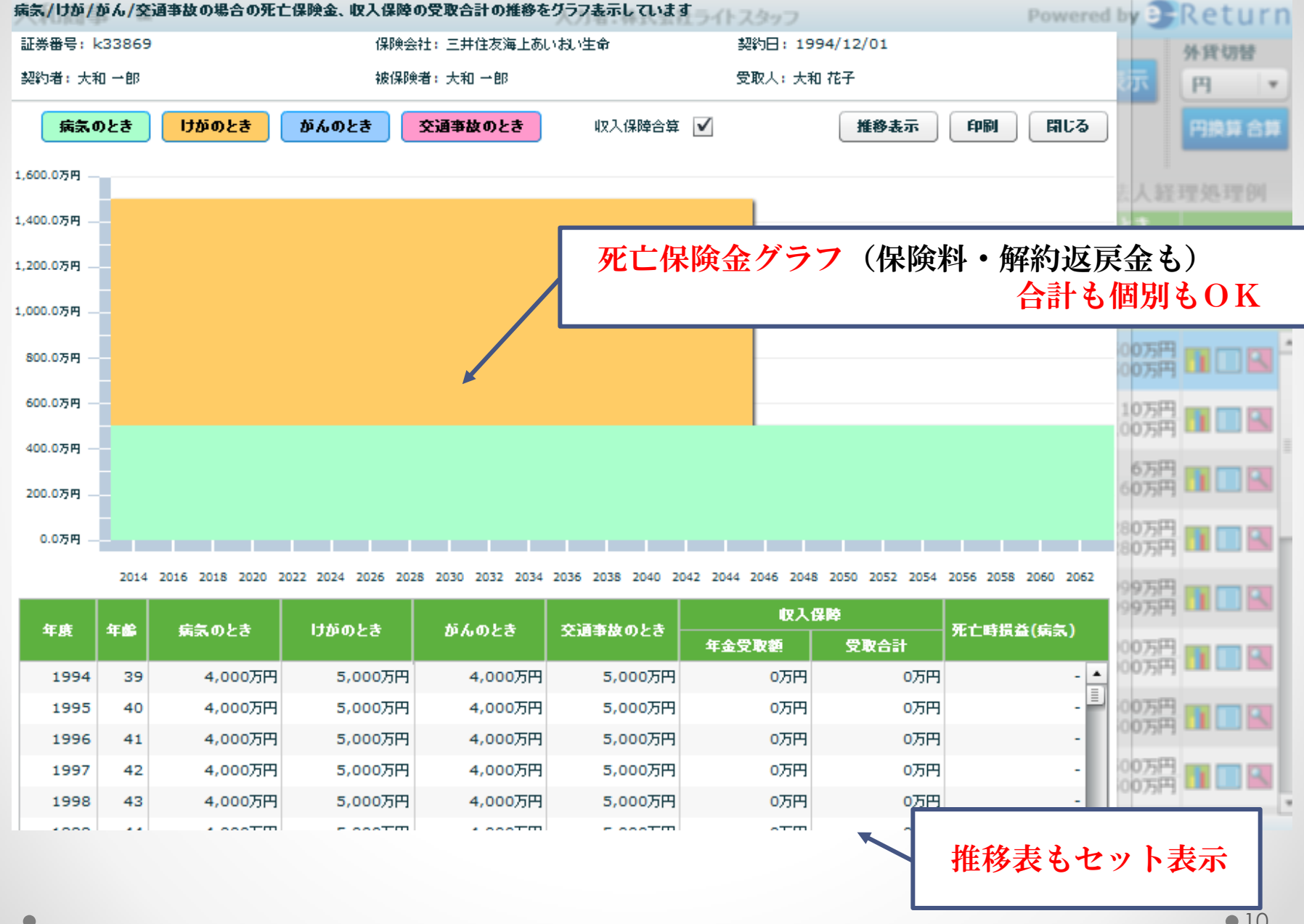

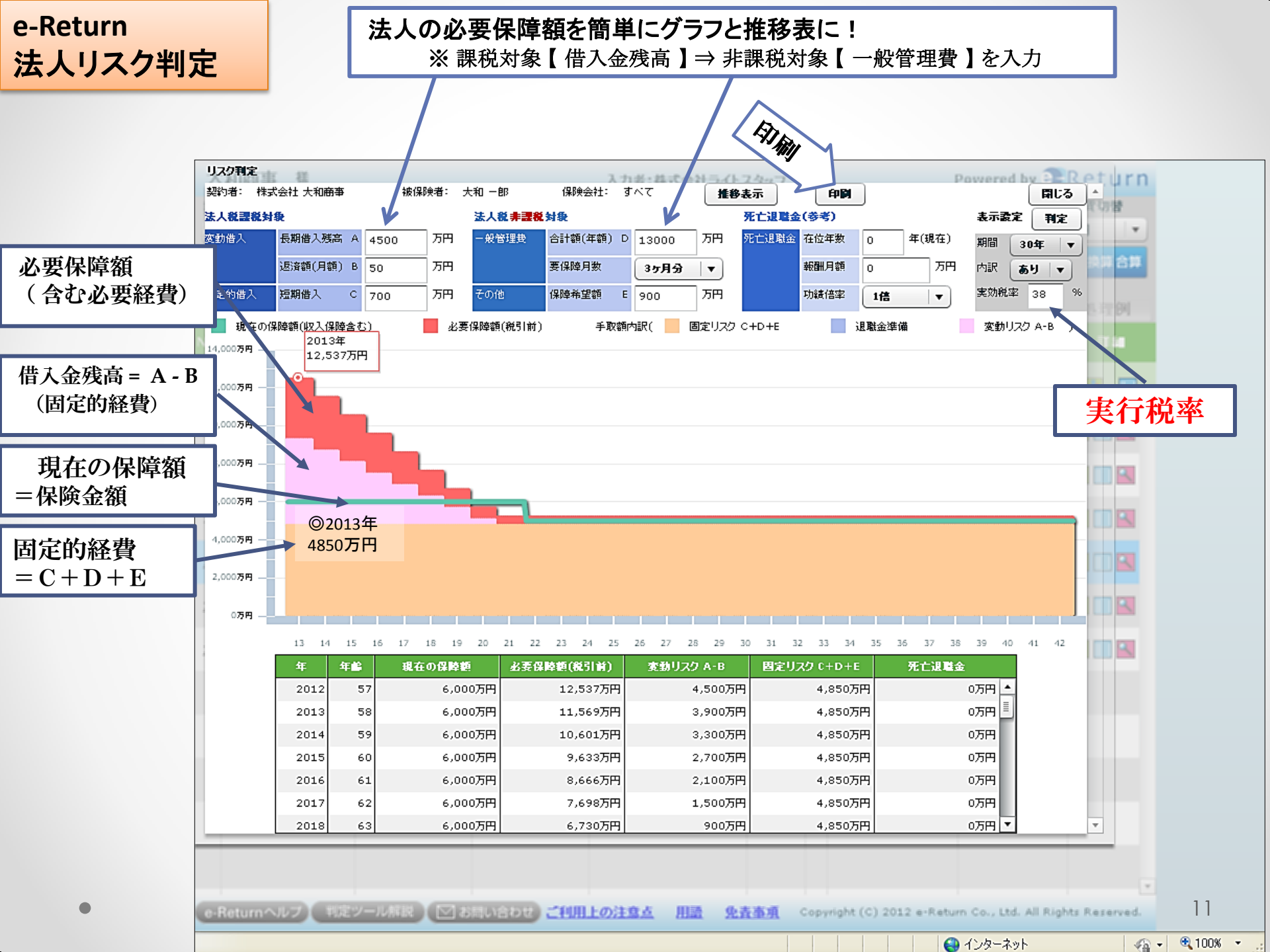

| e-Retui           | rn<br>保険料                  |                            | J                            | 契約者·被                              | 保険者を絞込み                     | ⊁可                        |            |              |
|-------------------|----------------------------|----------------------------|------------------------------|------------------------------------|-----------------------------|---------------------------|------------|--------------|
| 証券番号: ト           | hi20091105                 |                            | 係                            | 瞬会社:NKSJひまわり生命                     | 契約[                         | ∃: 2005/03/01             |            |              |
| 契約者:株:            | 式会社 大和商事                   | Ŧ                          | 48                           | 保険者:大和一郎                           |                             |                           |            |              |
|                   |                            |                            |                              | 保険料推移表                             | Ē                           |                           | 印刷         | 印刷           |
| 契約 <br>解約3<br>※個) | 日から将来に<br>をすると契約<br>別証券の年齢 | ニ向けての年<br>は終わり、」<br>論は、契約日 | ◎間払込合計の<br>以後の保障は<br> 基準となりま | の推移を表示しています。<br>なくなります。損金算入れ<br>す。 | (契約日から12ヶ月毎0<br>創は現在及び過去の税注 | り金額を表示しています<br>ほに基づいています。 | -•)        |              |
| 年度                | 年齢                         | 年間払込合計                     |                              | 月別保険料0                             | )参照をした                      | い年度をク                     | リック 📥      |              |
| 2011              | 56                         | 1,642,8                    | 300円                         |                                    |                             |                           |            |              |
| 2012              | 57                         | 1,642,8                    | 800円                         | 13,142,400円                        | 821,400円                    | 821,400円                  | 6,571,200円 |              |
| 2013              | 58                         | 1,642,8                    | 300円 <b>-</b>                | 14,785,200円                        | 821,400円                    | 821,400円                  | 7,392,600円 |              |
| 2014              | 59                         | 1,642,                     | 1年分の推移を語                     | 表示                                 |                             |                           | The state  |              |
| 2015              | 60                         | 1,642,                     | 年度 年间                        | \$ 私込合計                            | 払込累計                        | 損金算入額                     | 資產計上額      | 計上器計         |
| 2016              | 61                         | 1,642,1                    | 2013/03                      | 58 136,900円                        | 13,279,300円                 | 68,450円                   | 68,450円    | 6,639,650円 🔺 |
| 2017              | 62                         | 1,642,3                    | 2013/04                      | 58 136,900円                        | 13,416,200円                 | 68,450円                   | 68,450円    | 6,708,100円   |
| 2018              | 63                         | 1,642,4                    | 2013/05 5                    | 58 136,900円                        | 13,553,100円                 | 68,450円                   | 68,450円    | 6,776,550円   |
| 2019              | 64                         | 1,642,6                    | 2013/06                      | 58 136,900円                        | 13,690,000円                 | 68,450円                   | 68,450円    | 6,845,000円   |
| 2020              | 65                         | 1,642, <sup>8</sup>        | 2013/07 5                    | 58 136,900円                        | 13,826,900円                 | 68,450円                   | 68,450円    | 6,913,450円   |
| 2021              | 66                         | 1,642,9                    | 2013/08                      | 58 136,900円                        | 13,963,800円                 | 68,450円                   | 68,450H    | 6,981,900円   |
|                   |                            | 1                          | 2013/09 :                    | 136,900H                           | 14,100,700円                 | 68,450円                   | 68,450H    | 7,050,350円   |
|                   |                            | -                          | 2013/10                      | 136,900円                           | 14,237,600円                 | 68,450円                   | 68,450m    | 7,118,800円   |
|                   |                            | 6                          | 2013/12                      | 58 136,900円                        | 14,511,400円                 | 68,450円                   | 68,450円    | 7,255,700円   |
|                   |                            |                            |                              |                                    |                             |                           |            | 7,324,150円   |
|                   |                            | 支                          | 払確認                          | 8 (月別保険                            | 料および経理                      | 担処理の表示                    | :)         | 7,392,600円   |
|                   |                            |                            |                              | 富国生命<br>黄毛保狭                       | 年記 1<br>60歳 1               | 66,730(円                  | 印刷         | PBI AUG      |

### e-Return 経理処理明細

### 明細表示 ⇒ 期首から期末までの経理処理例の表示(個別も全体も)

| 大和商車                                                                                                    | -                                                                                                    |                                                                                                    |                                                                                                    |                                                                                                    |                                                                                                    |                                                                                                    |                                                                                                    |                                                                                                    |                                                                                                    |                                                                                                    |  |
|----------------------------------------------------------------------------------------------------|----------------------------------------------------------------------------------------------------|----------------------------------------------------------------------------------------------------|----------------------------------------------------------------------------------------------------|----------------------------------------------------------------------------------------------------|----------------------------------------------------------------------------------------------------|----------------------------------------------------------------------------------------------------|----------------------------------------------------------------------------------------------------|----------------------------------------------------------------------------------------------------|----------------------------------------------------------------------------------------------------|----------------------------------------------------------------------------------------------------|--|
| A daming da                                                                                                    | 〔 種                                                                                                    |                                                                                                    |                                                                                                    |                                                                                                    | 入力者:株式会社                                                                                                    | り者:株式会社ライトスタッフ                                                                                                    |                                                                                                    |                                                                                                    | Powered by 🤭 R 🤅                                                                                   |                                                                                                    |  |
| 契約者 🛨 = 被保険者                                                                                                    |                                                                                                    | 十三 受取人                                                                                                    |                                                                                                    | 保険会社                                                                                                    |                                                                                                    | +                                                                                                    | 外担                                                                                                    | 外貨切替                                                                                                    |                                                                                                    |                                                                                                    |  |
| 株式会社 大和商事 マ す                                                                                                    |                                                                                                    | すべて                                                                                                    | <b>すべて</b> マント                                                                                                    |                                                                                                    | * すべて                                                                                                    |                                                                                                    |                                                                                                    | 訳表示  円                                                                                                    |                                                                                                    |                                                                                                    |  |
| 基本:<br>(o 被()                                                                                                    | 情報                                                                                                    |                                                                                                    | 死亡保険金<br>保険会社                                                                                                    | 入院日<br>載 年間保険計                                                                                                    |                                                                                                    | 保険料<br>発産計上額                                                                                                    | N N N N N N N N N N N N N N N N N N N                                                                                                    | 的返戻金<br>(41)                                                                                                    | 法人経理外                                                                                              | 1. 377 (24)<br>117 1.00                                                                                                    |  |
| 2012年度                                                                                                    | 法人程理会                                                                                                    |                                                                                                    | 13/18件の                                                                                                    | 승計 18,482,02                                                                                                    | :0F1                                                                                                    |                                                                                                    | 6,768,816                                                                                                    | 511                                                                                                    | 11,713,20                                                                                          | 14                                                                                                    |  |
|                                                                                                    | 契約者:                                                                                                    | 株式会                                                                                                    | 社 大和商事 计分子                                                                                                    | 被保険者: すべて                                                                                                    |                                                                                                    |                                                                                                    |                                                                                                    | 保険会社:す                                                                                                    | 7                                                                                                  |                                                                                                    |  |
| 4 大和一郎                                                                                                    | 5                                                                                                    |                                                                                                    |                                                                                                    | 3                                                                                                    | 法人经理処理                                                                                                    | 例                                                                                                    |                                                                                                    |                                                                                                    | ÉNEI                                                                                               | 45.58                                                                                                    |  |
| 5 -t-50 B                                                                                                    | 法信任度                                                                                                    |                                                                                                    | 『神伽神伽』 中国の将神仏                                                                                                    | 17月二本たって日参理-                                                                                                    | トレビ相談(たちい)                                                                                                    |                                                                                                    |                                                                                                    |                                                                                                    |                                                                                                    | 1                                                                                                    |  |
| 2 //iu H                                                                                                    | ※税務上(                                                                                                    | の取増                                                                                                    | はたないては、平成24年<br>ないについては、平成24年                                                                                                    | ■単にめたりては祝望。<br>乗4月現在の税制に基づ                                                                                        | ゴいています。 材料                                                                                                    | に、税制の変更によ                                                                                                    | って処理が変わる                                                                                                    | 患合がありますのでご                                                                                                    | 注意ください。                                                                                            |                                                                                                    |  |
|                                                                                                    |                                                                                                    |                                                                                                    |                                                                                                    |                                                                                                    |                                                                                                    |                                                                                                    |                                                                                                    |                                                                                                    |                                                                                                    | and the second second s |  |
| 2 頁号 和時                                                                                                    | Æ                                                                                                    |                                                                                                    | 左四/00atil                                                                                                    |                                                                                                    | 資產計上額                                                                                                    |                                                                                                    |                                                                                                    | 損金算入額                                                                                                    |                                                                                                    | 10.530                                                                                                    |  |
| 2 具弓 和時                                                                                                    | 年                                                                                                    | 月                                                                                                    | 年間保険料                                                                                                    | 保険積立金                                                                                                    | 資產計上額<br>前払保険料                                                                                                    | 長期前払費用                                                                                                    | 支払保険料                                                                                                    | 損金算入額<br>福利厚生費                                                                                                    | 給与                                                                                                 | 47.58                                                                                                    |  |
| <ul> <li>2 長弓 和構</li> <li>2 掛布 真浅</li> </ul>                                                                                                    | 年<br>前年,                                                                                                    | 月<br>度累計                                                                                                    | 年間保険料<br>61,689,500                                                                                                    | 保険積立金<br>2,807,462                                                                                                | 资 <u>走計上額</u><br>前払保険料<br>13,412,100                                                                                                    | 長期前払 <b></b> 費用 0                                                                                                    | 支払保険料                                                                                                    | 指金算入額<br>福利厚生費                                                                                                    | 給与                                                                                                 | 47.94<br>47.94                                                                                                    |  |
| <ol> <li>2 長弓 和構</li> <li>2 掛布 真指</li> <li>8 回田 茂雄</li> </ol>                                                                                                    | 年<br>前年<br>2012                                                                                                    | 月<br>度累計<br>4                                                                                                    | 年間保険料<br>61,689,500<br>302,500                                                                                                    | 保映積立金<br>2,807,462<br>0                                                                                           | 資産計上額<br>前払保険料<br>13,412,100<br>147,200                                                                                                    | 長期前払 <b></b> 費用 0 0 0 0 0 0 0 0 0 0 0 0 0 0 0 0 0 0 0                                                                                                    | 支払保険料<br>155,300                                                                                                    | 指金算入額<br>福利厚生費 0                                                                                                    | 能与<br>0                                                                                            |                                                                                                    |  |
| <ol> <li>2 其弓 和時</li> <li>2 掛布 真清</li> <li>2 岡田 茂雄</li> </ol>                                                                                                    | 年<br>前年)<br>2012<br>2012                                                                                                    | 月<br>度累計<br>4<br>5                                                                                                    | 年間保険料<br>61,689,500<br>302,500<br>302,500                                                                                                    | 保映積立金<br>2,807,462<br>0<br>0                                                                                      | 这 走計上額<br>前 払保険料<br>13,412,100<br>147,200<br>147,200                                                                                                    | 長期前払 <b></b>                                                                                                    | 支払保険料<br>155,300<br>155,300                                                                                                    | 捐金算入額<br>福利厚生費<br>0<br>0                                                                                            | 総与<br>0<br>0                                                                                       | 2 M<br>2 M                                                                                                    |  |
| <ol> <li>2 長弓 和時</li> <li>2 掛布 真済</li> <li>2 囲田 茂雄</li> <li>2 長島 和子</li> </ol>                                                                                           | 年<br>前年)<br>2012<br>2012<br>2012<br>2012                                                                                         | 月<br>度累計<br>4<br>5<br>6                                                                                                    | 年間保険料<br>61,689,500<br>302,500<br>302,500<br>302,500                                                                                                    | 保険様立金<br>2,807,462<br>0<br>0<br>0                                                                                 | 次度計上額<br>前払保険料<br>13,412,100<br>147,200<br>147,200<br>147,200<br>147,200                                                                                                    | 長期前払費用 0<br>0<br>0<br>0<br>0<br>0<br>0                                                                                                    | 支払保険料<br>155,300<br>155,300<br>55,300                                                                                                    | 指金算入額<br>福利厚生費<br>0<br>0<br>0                                                                                       | 徐与<br>0<br>0<br>0                                                                                  | 131<br>131<br>131                                                                                                    |  |
| <ol> <li>1 共弓和術</li> <li>2 掛布 再消</li> <li>1 田田 茂雄</li> <li>2 長島和子</li> </ol>                                                                                             | 年<br>前年,<br>2012<br>2012<br>2012<br>2012<br>2012<br>2012                                                                         | 月<br><mark>痩果計</mark><br>4<br>5<br>6<br>7                                                                                                    | 年間保険料<br>61,689,500<br>302,500<br>302,500<br>302,500<br>302,500                                                                                                    | 保険積立金<br>2,807,462<br>0<br>0<br>0<br>0                                                                            | 次支計上額<br>前払保険料<br>13,412,100<br>147,200<br>147,200<br>147,200<br>147,200<br>147,200                                                                                                    | 長期前払費用 0<br>0<br>0<br>0<br>0<br>0<br>0<br>0<br>0<br>0<br>0<br>0<br>0<br>0<br>0<br>0<br>0<br>0<br>0                                                                                                    | 支払保険料<br>155,300<br>155,300<br>55,300<br>155,300                                                                                                    | 指金算入額<br>福利厚生費<br>0<br>0<br>0<br>0                                                                                  | <del>徐与</del><br>0<br>0<br>0<br>0                                                                  | 131<br>131<br>131                                                                                                    |  |
| <ol> <li>車 再弓 和構</li> <li>2 掛布 再済</li> <li>2 同田 茂雄</li> <li>2 長島 和子</li> <li>10 野村 さち</li> </ol>                                                                         | 年<br>前年)<br>2012<br>2012<br>2012<br>2012<br>2012<br>2012<br>2012                                                                 | 月<br>使来計<br>4<br>5<br>6<br>7<br>8                                                                                                    | 年間保険料<br>61,689,500<br>302,500<br>302,500<br>302,500<br>302,500<br>302,500                                                                                                    | 保険様立金<br>2,807,462<br>0<br>0<br>0<br>0<br>0<br>0                                                                  | 次度計上額<br>前払保険料<br>13,412,100<br>147,200<br>147,200<br>147,200<br>147,200<br>147,200<br>147,200<br>147,200<br>147,200                                                                                                    | 長期前払費用 0<br>0<br>0<br>0<br>0<br>0<br>0<br>0<br>0<br>0<br>0<br>0<br>0<br>0<br>0<br>0<br>0<br>0<br>0                                                                                                    | 支払保険料<br>155,300<br>155,300<br>155,300<br>155,300<br>155,300                                                                                              | 指金算入額<br>福利厚生典<br>0<br>0<br>0<br>0<br>0<br>0                                                                        | 給与<br>0<br>0<br>0<br>0<br>0                                                                        |                                                                                                    |  |
| <ol> <li>車 再弓 和構</li> <li>2 指布 再消</li> <li>2 国田 茂雄</li> <li>2 長島 和子</li> <li>3 野村 さち</li> <li>1 大和 一曲</li> </ol>                                                         | 年<br>前年)<br>2012<br>2012<br>2012<br>2012<br>2012<br>2012<br>2012                                                                 | 月<br>養果計<br>4<br>5<br>6<br>7<br>8<br>9                                                                                                    | 年間保険料<br>61,689,500<br>302,500<br>302,500<br>302,500<br>302,500<br>1,299,110<br>9,505,200                                                                                                    | 保険積立金<br>2,807,462<br>0<br>0<br>0<br>0<br>0<br>0<br>0                                                             | 次武計上額<br>前払保険料<br>13,412,100<br>147,200<br>147,200<br>1 | 長期前払費用 0<br>0<br>0<br>0<br>0<br>0<br>0<br>0<br>0<br>0                                                                                                    | 支払保険料<br>155,300<br>155,300<br>155,300<br>155,300<br>155,300<br>653,605                                                                                   | 指金算入額<br>福利厚生費<br>0<br>0<br>0<br>0<br>0<br>0<br>0<br>0<br>0                                                         | <del>給与</del><br>0<br>0<br>0<br>0<br>498,305                                                       |                                                                                                    |  |
| <ul> <li>車 再弓 和構</li> <li>2 掛布 再活</li> <li>2 開田 茂雄</li> <li>2 長島 和子</li> <li>10 野村 さち</li> <li>11 大和 一島</li> </ul>                                                       | 年<br>前年,<br>2012<br>2012<br>2012<br>2012<br>2012<br>2012<br>2012<br>201                                                          | 月<br>養業計<br>4<br>5<br>6<br>7<br>8<br>9<br>10<br>11                                                                                                    | 年間保険料<br>61,689,500<br>302,500<br>302,500<br>302,500<br>302,500<br>1,299,110<br>9,505,200<br>302,500<br>1,299,110<br>1,299,110<br>1,299,110<br>1,299,110<br>1,299,110<br>1,299,110<br>1,299,110<br>1,299,110<br>1,299,110<br>1,299,110<br>1,299,110<br>1,299,110<br>1,299,110<br>1,299,110<br>1,299,110<br>1,299,110<br>1,299,100<br>1,299,100<br>1,290,100<br>1,290,100<br>1,290,                                  | 保険積立金<br>2,807,462<br>0<br>0<br>0<br>0<br>0<br>0<br>0<br>0<br>0<br>0<br>0<br>0<br>0                               | 这定計上額<br>前払保険料<br>13,412,100<br>147,200<br>147,200<br>1 | 長期前払費用 0                                                                                                    | 支払保険料<br>155,300<br>155,300<br>155,300<br>155,300<br>653,605<br>4,756,650<br>155,300                                                                      | 損金算入額<br>福利厚生典<br>0<br>0<br>0<br>0<br>0<br>0<br>0<br>0<br>0<br>0<br>0<br>0<br>0                                     | 終与<br>0<br>0<br>0<br>0<br>498,305<br>0                                                             |                                                                                                    |  |
| <ul> <li>車 再弓 和構</li> <li>2 指布 真清</li> <li>2 目田 茂雄</li> <li>2 長島 和子</li> <li>10 野村 さち</li> <li>11 大和 一創</li> <li>12 大和 花子</li> </ul>                                     | 年<br>前年)<br>2012<br>2012<br>2012<br>2012<br>2012<br>2012<br>2012<br>201                                                          | 月<br>養果計<br>4<br>5<br>6<br>7<br>8<br>9<br>10<br>11<br>12                                                                                                | 年間保険料<br>61,689,500<br>302,500<br>302,500<br>302,500<br>302,500<br>1,299,110<br>9,505,200<br>302,500<br>302,500                                                                                                    | 保険様立金<br>2,807,462<br>0<br>0<br>0<br>0<br>0<br>0<br>0<br>0<br>0<br>0<br>0<br>0<br>0<br>0<br>0<br>0<br>0<br>0<br>0 | 次成計上額<br>前払保険料<br>13,412,100<br>147,200<br>147,200<br>1 | 長期前払費用 0<br>0<br>0<br>0<br>0<br>0<br>0<br>0<br>0<br>0<br>0<br>0<br>0<br>0<br>0<br>0<br>0<br>0<br>0                                                                                                    | 支払保険料<br>155,300<br>155,300<br>155,300<br>155,300<br>155,300<br>653,605<br>4,756,650<br>155,300<br>155,300                                                | 指金算入額<br>福利厚生世<br>0<br>0<br>0<br>0<br>0<br>0<br>0<br>0<br>0<br>0<br>0<br>0<br>0<br>0<br>0<br>0<br>0<br>0<br>0       | 徐与<br>0<br>0<br>0<br>0<br>0<br>498,305<br>0<br>0<br>0                                              |                                                                                                    |  |
| <ol> <li>ユ 井弓 和術</li> <li>ブ 掛布 高浩</li> <li>車 同田 茂雄</li> <li>2 長島 和子</li> <li>10 野村 さち</li> <li>11 大和 一角</li> <li>12 大和 花子</li> <li>14 本和 二日</li> </ol>                   | 年<br>前年)<br>2012<br>2012<br>2012<br>2012<br>2012<br>2012<br>2012<br>2012<br>2012<br>2012<br>2012<br>2012<br>2012<br>2012<br>2012 | 月<br>養果計<br>4<br>5<br>6<br>7<br>8<br>9<br>10<br>11<br>12<br>1                                                                                           | 年間保険料<br>61,689,500<br>302,500<br>302,500<br>302,500<br>302,500<br>1,299,110<br>9,505,200<br>302,500<br>1,299,110<br>1,299,110<br>1,299,110<br>1,299,110<br>1,299,110<br>1,299,110<br>1,299,110<br>1,591,250<br>1,591,250<br>1,591,590<br>1,591,590<br>1,591,590<br>1,591,590<br>1,591,590<br>1,591,590<br>1,591,590<br>1,591,590<br>1,591,590<br>1,591,590<br>1,591,590<br>1,591,590<br>1,591,590<br>1,591,590<br>1,591,590<br>1,591,590<br>1,591,590<br>1,591,590<br>1,591,590<br>1,591,590<br>1,590<br>1,590<br>1,590<br>1,590<br>1,590<br>1,590<br>1,590<br>1,590<br>1,590<br>1,590<br>1,590<br>1,590<br>1,590<br>1,590<br>1,590<br>1,590<br>1,590<br>1,590<br>1,590<br>1,590<br>1,590<br>1,590<br>1,590<br>1,590<br>1,590<br>1,590<br>1,590<br>1,590<br>1,590<br>1,590<br>1,590                         | 保険装立金<br>2,807,462<br>0<br>0<br>0<br>0<br>0<br>0<br>0<br>0<br>0<br>0<br>0<br>0<br>0<br>0<br>0<br>0<br>0<br>0<br>0 | 次武計上額<br>前払保険料<br>13,412,100<br>147,200<br>147,200<br>1 | 長期前払費用 0<br>0<br>0<br>0<br>0<br>0<br>0<br>0<br>0<br>0<br>0<br>0<br>0<br>0<br>0<br>0<br>0<br>0<br>0                                                                                                    | <u>支払保険料</u><br>155,300<br>155,300<br>155,300<br>155,300<br>653,605<br>4,756,650<br>155,300<br>155,300<br>155,300                                         | 指金算入額<br>福利厚生世<br>0<br>0<br>0<br>0<br>0<br>0<br>0<br>0<br>0<br>0<br>0<br>0<br>0<br>0<br>0<br>0<br>0<br>0<br>0       | 徐与<br>0<br>0<br>0<br>0<br>0<br>498,305<br>0<br>0<br>0<br>0                                         |                                                                                                    |  |
| <ol> <li>ユ 共弓 和術</li> <li>ブ 掛布 高活</li> <li>回田 茂雄</li> <li>夏 局島 和子</li> <li>野村 さち</li> <li>11 大和 一島</li> <li>12 大和 花子</li> <li>15 大和 一島</li> </ol>                        | 年<br>前年,<br>2012<br>2012<br>2012<br>2012<br>2012<br>2012<br>2012<br>2012<br>2012<br>2012<br>2012<br>2012<br>2012<br>2012<br>2012 | 月<br>使来計<br>4<br>5<br>6<br>7<br>8<br>9<br>10<br>11<br>12<br>1<br>2                                                                                      | 年間保険料<br>61,689,500 [<br>302,500 ]<br>302,500 ]<br>302,500 ]<br>302,500 ]<br>302,500 ]<br>302,500 ]<br>302,500 ]<br>302,500 ]<br>302,500 ]<br>302,500 ]                                                                                                    | 保険 法立金 2,807,462 0 0 0 0 0 0 0 0 0 0 0 0 0 0 0 0 0 0 0                                                            | 次度計上額<br>前払保険料<br>13,412,100<br>147,200<br>147,200<br>1 | 長期前払費用 0                                                                                                    | 支払保険料<br>155,300<br>155,300<br>155,300<br>155,300<br>155,300<br>653,605<br>4,756,650<br>155,300<br>155,300<br>1,444,050<br>155,300                        | 指金算入額<br>福利厚生典<br>0<br>0<br>0<br>0<br>0<br>0<br>0<br>0<br>0<br>0<br>0<br>0<br>0<br>0<br>0<br>0<br>0<br>0<br>0       | 総与<br>0<br>0<br>0<br>0<br>498,305<br>0<br>0<br>0<br>0<br>0<br>0<br>0<br>0<br>0<br>0<br>0<br>0<br>0 |                                                                                                    |  |
| <ol> <li>ユ 井弓 和術</li> <li>ユ 掛布 真清</li> <li>山 同田 茂雄</li> <li>ユ 長島 和子</li> <li>10 野村 さち</li> <li>11 大和 一郎</li> <li>12 大和 花子</li> <li>15 大和 一郎</li> <li>15 大和 一郎</li> </ol> | 年<br>前年)<br>2012<br>2012<br>2012<br>2012<br>2012<br>2012<br>2012<br>201                                                          | 月<br>・<br>・<br>・<br>・<br>・<br>・<br>・<br>・<br>・<br>・<br>・<br>・<br>・                                                                                      | 年間保険料<br>61,689,500<br>302,500<br>302,500<br>302,500<br>302,500<br>1,299,110<br>302,500<br>302,500<br>30 | 保険装立金<br>2,807,462<br>0<br>0<br>0<br>0<br>0<br>0<br>0<br>0<br>0<br>0<br>0<br>0<br>0<br>0<br>0<br>0<br>0<br>0<br>0 | 次武計上額<br>前払保険料<br>13,412,100<br>147,200<br>147,200<br>1 | 長期前払費用 0                                                                                                    | 支払保険料<br>155,300<br>155,300<br>155,300<br>155,300<br>155,300<br>653,605<br>4,756,650<br>155,300<br>155,300<br>1,444,050<br>155,300<br>2,717,130           | 指金算入額<br>福利厚生捜<br>0<br>0<br>0<br>0<br>0<br>0<br>0<br>0<br>0<br>0<br>0<br>0<br>0<br>0<br>0<br>0<br>0<br>0<br>401,064 | おうしい                                                                                               |                                                                                                    |  |
| <ol> <li>ユ 共弓 和術</li> <li>工 掛布 高浩</li> <li>車 同田 茂雄</li> <li>2 長島 和子</li> <li>10 野村 さち</li> <li>11 大和 一島</li> <li>12 大和 花子</li> <li>15 大和 一島</li> <li>16 大和 一島</li> </ol> | 年<br>前年<br>2012<br>2012<br>2012<br>2012<br>2012<br>2012<br>2012<br>201                                                           | 月<br>壊果<br>4<br>4<br>5<br>6<br>7<br>8<br>9<br>10<br>11<br>12<br>1<br>1<br>2<br>3<br>暖美<br>1<br>1<br>1<br>1<br>1<br>1<br>1<br>1<br>1<br>1<br>1<br>1<br>1 | 年間保険料<br>61,689,500<br>302,500<br>302,500<br>302,500<br>1,299,110<br>302,500<br>1,299,110<br>302,500<br>302,500<br>302,500<br>302,500<br>1,591,250<br>302,500<br>1,591,250<br>1,591,250<br>3,666,460<br>18,482,020                                                                                                    | 保険装立金<br>2,807,462<br>0<br>0<br>0<br>0<br>0<br>0<br>0<br>0<br>0<br>0<br>0<br>401,066<br>401,066                   | 次成計上額<br>前払保険料<br>13,412,100<br>147,200<br>147,200<br>1 | 長期前払共用 ○ ○ </td <td><u>支払保険料</u><br/>155,300<br/>155,300<br/>155,300<br/>155,300<br/>155,300<br/>653,605<br/>4,756,650<br/>155,300<br/>1,444,050<br/>155,300<br/>2,717,130<br/>10,813,835</td> <td>指金算入額<br/>福利厚生世<br/>0<br/>0<br/>0<br/>0<br/>0<br/>0<br/>0<br/>0<br/>0<br/>0<br/>0<br/>0<br/>0<br/>0<br/>0<br/>0<br/>0<br/>401,064</td> <td>おうしょう</td> <td></td> | <u>支払保険料</u><br>155,300<br>155,300<br>155,300<br>155,300<br>155,300<br>653,605<br>4,756,650<br>155,300<br>1,444,050<br>155,300<br>2,717,130<br>10,813,835 | 指金算入額<br>福利厚生世<br>0<br>0<br>0<br>0<br>0<br>0<br>0<br>0<br>0<br>0<br>0<br>0<br>0<br>0<br>0<br>0<br>0<br>401,064      | おうしょう                                                                                              |                                                                                                    |  |

資產計上額(保険金積立・前払保険料・長期前払) **損金算入額**(支払保険料·福利厚生·給与)

#### e-Return サマリー 加入目的の整理

### 対象者を選び ⇒加入目的項目を設定⇒証券を割当⇒全体像を表示A3

|     | e-Return サマリー 🕻         | 大導入目的】     | 印刷お客様        | 名: 大和商事 様      |                       |                           | 取扱窓口: AB              | C代理店       |
|-----|-------------------------|------------|--------------|----------------|-----------------------|---------------------------|-----------------------|------------|
| 1 🗌 | 现約内容                    | 任業切        | (早時類         | 年間保険料A         | 解約返戻金a                | 払込累計b                     | 年間損金算入B               | 解約時指為      |
|     | 200718                  | 1132       | 144498       |                | 返戻率a/b                | 資産計上累計                    | 算入率B/A                | 时中心,而今月前四匹 |
|     | 【役員保障】                  |            |              |                |                       |                           |                       |            |
|     | ■事業保障<br>被保険者:大和一郎 様分   | 2(4        | 10,000万円     | 354万円          | <u>1,538万円</u><br>74% | <u>2,071万円</u><br>1,036万円 | <u>176万円</u><br>50%   | 5047       |
|     | ■医療保障<br>被保険者: 大和 一郎 様分 | 1(#        | 10,000円      | 10万円           | 0万円<br>0%             | 30万円<br>0万円               | <u>9万円</u><br>100%    | 07         |
|     | ■事業保障<br>被保険者:大和 花子 様分  | 1(#        | 3,000万円      | 12万円           | <u>6万円</u><br>9%      | 70万円<br>0万円               | <u>11万円</u><br>100%   | 77         |
|     | 【福利厚生】※複数被保険者           |            |              |                |                       |                           |                       |            |
|     | 1 全員加入<br>[ハーフタックフ]     | 5(4        | 2,500万円      | 81万円           | <u>477万円</u><br>85%   | 562万円<br>281万円            | <u>40万円</u><br>49%    | 1977       |
|     | 【資產運用】※複数被保険者           |            |              |                |                       |                           |                       |            |
| A   | ■長期目標<br>[退職金]          | 3(#        | 11,005万円     | 1,149万円        | <u>605万円</u><br>33%   | <u>1,794万円</u><br>461万円   | <u>688万円</u><br>59%   | 1457       |
|     | ■短期目的<br>[決算対策]         | 1件         | 15,862万円     | 245万円          | <u>1,533万円</u><br>78% | 1,957万円<br>0万円            | 244万円<br>100%         | 1,5337     |
|     |                         | 合計 13件     | 42,368万円     | 1,849万円        | 4,160万円<br>64%        | 6,481万円<br>1,777万円        | <u>1,171万円</u><br>63% | 2,3857     |
|     | 【ご利用中の保険会社】 合計:8社       | [内訳] アイエヌジ | □-生命:1件、朝日生命 | :1件、NKSJひまわり生い | 命:2件、富国生命:5件。         | 、プルデンシャル ジブラ              | ラルタ ファイナンシャル生         | 命:1件、マスミュ  |
|     |                         | I          | このサマ         | リーの表紙を印刷       | 基本                    | 情報に戻る                     | 割当に正                  | ₹S         |
|     |                         |            |              |                | ,                     |                           |                       |            |
|     |                         |            |              |                |                       |                           |                       |            |
|     |                         |            |              |                |                       |                           |                       |            |
|     |                         |            |              |                |                       |                           |                       |            |
|     | 1                       | 11111      |              |                |                       |                           |                       | F          |

# 参考資料1=保険申込時の【意向確認書】

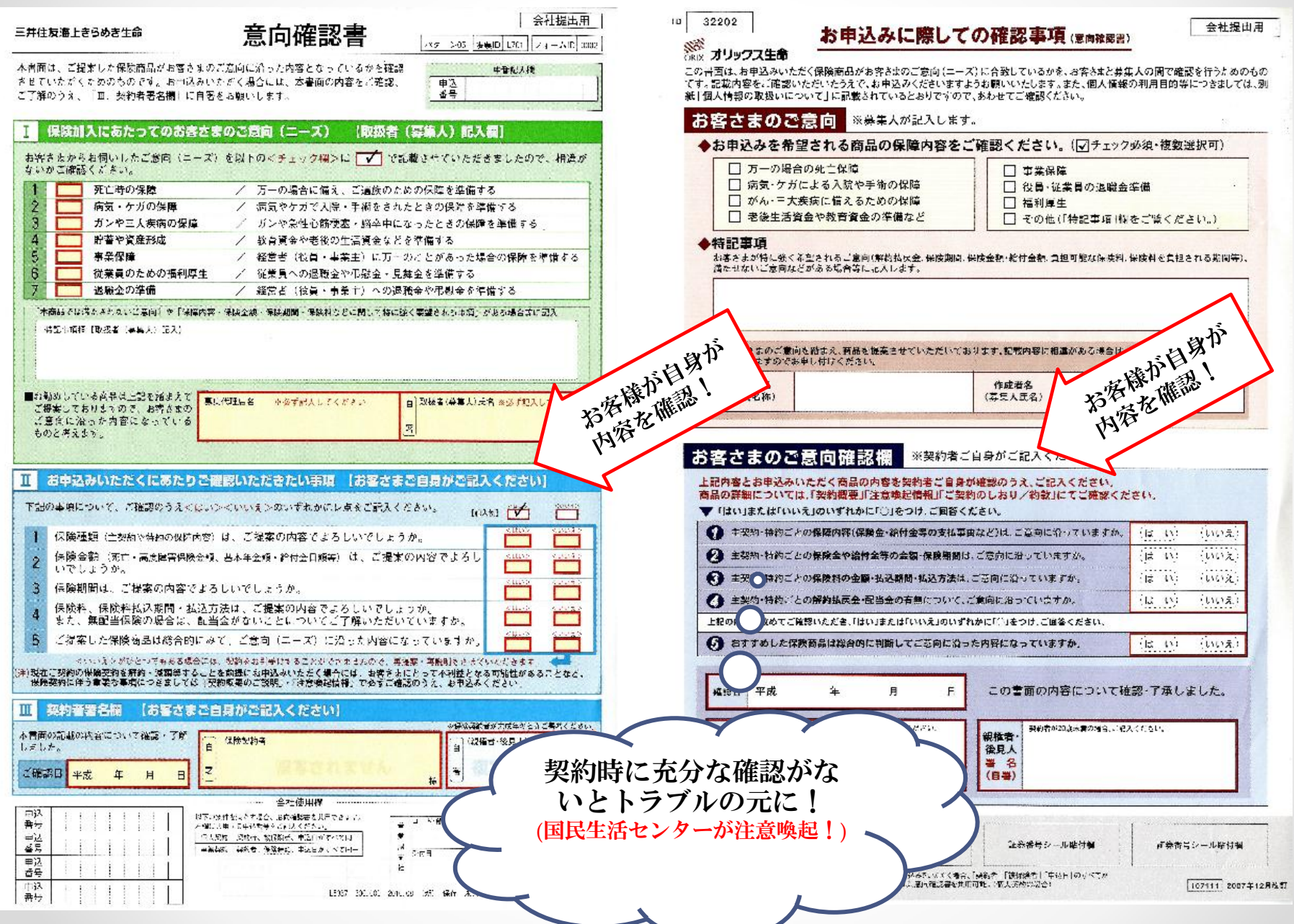

# 参考資料2=保険申込時の【既契約確認】

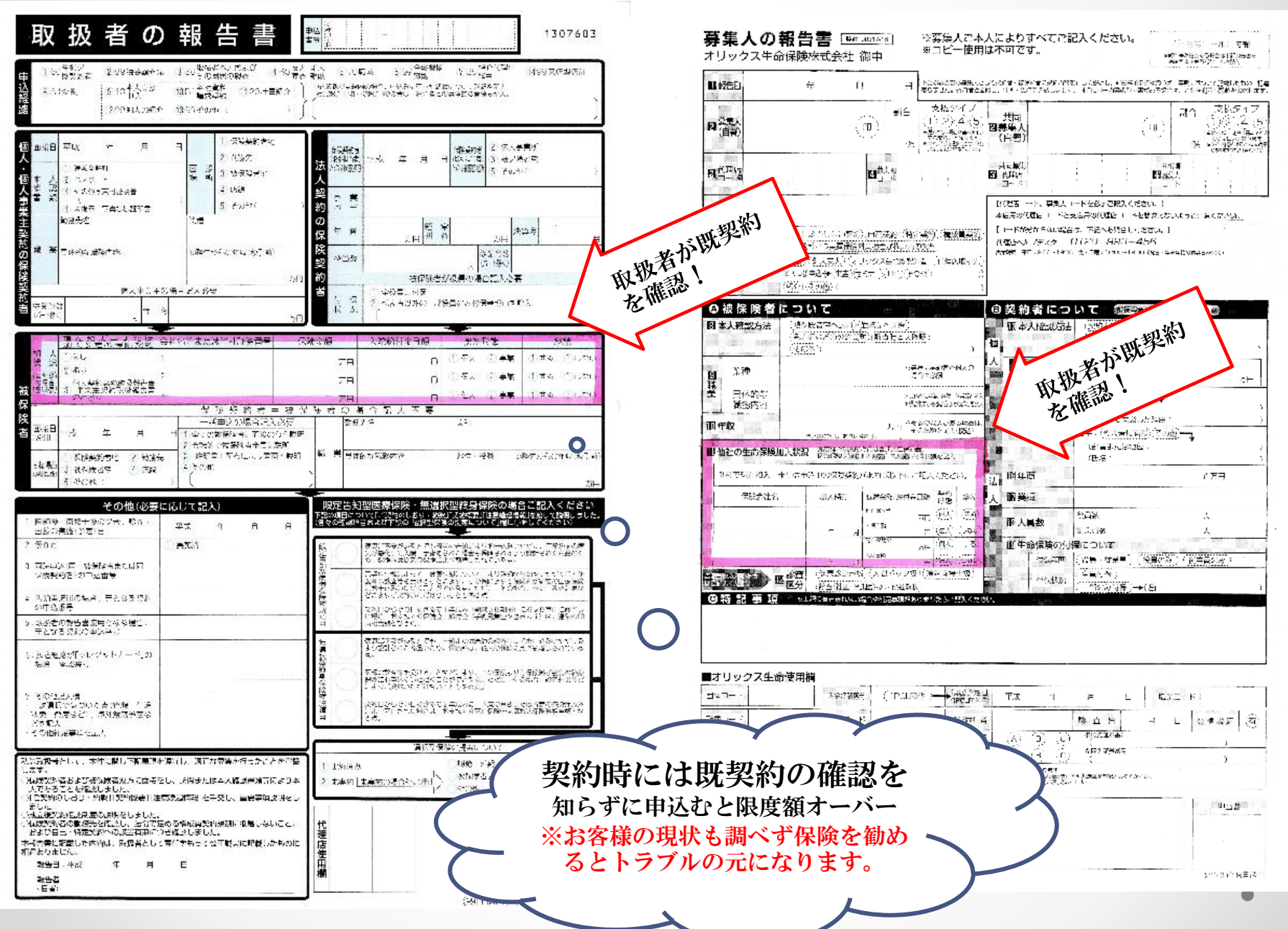

<sup>16</sup>